## **Configuring efront**

Configuring efront for SSO enables administrators to manage their users using Citrix Gateway. Users can securely log on to efront using their enterprise credentials.

To configure efront for SSO through SAML, follow the steps below:

- 1. In a browser, type <a href="https://www.efrontlearning.com/">https://www.efrontlearning.com/</a> and press Enter.
- 2. Contact the efront support team, for your company specific login URL.

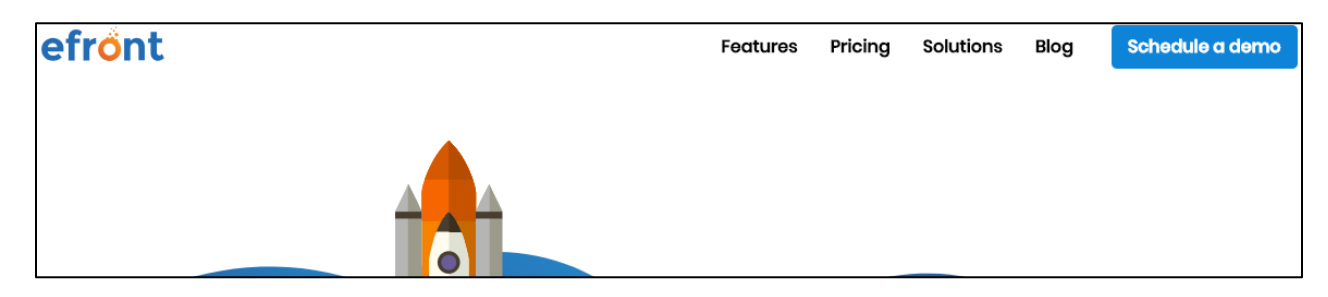

3. Click on the login URL provided by the efront support team, for example, https://<domainname>.efrontlearning.com/

| Home                                                    |                                                                                                    |
|---------------------------------------------------------|----------------------------------------------------------------------------------------------------|
| Username<br>Password<br>SIGN IN<br>Forgot login details | Craft courses, Effor<br>eFrontPro delivers a start-to-finish solution th<br>materials from a multitude of sources. Reuse<br>Presentations, Videos or SCORM & TinCan pa<br>Wikipedia, Prezi and other web sources. Exte<br>with assessments and surveys. |

- 4. Type your credentials, and click **Sign In**.
- 5. On the Home page, click **System settings**.

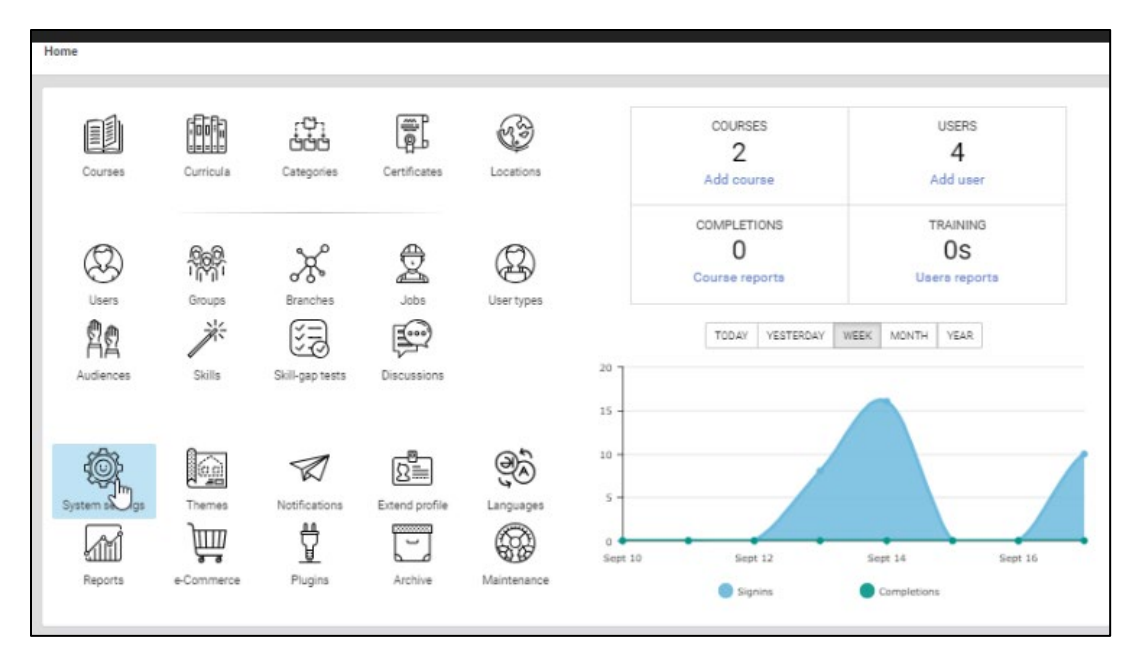

- 6. On the System settings page, click **Single Sign-on** in the left pane. The LDAP page appears.
- 7. Click **SAML** subtab.
- 8. On the System settings page, type the following information:

| Identity          | LDAP SAML NTL                           | M FACEBOOK GOOGLE SIGN IN                                                                                                    |                                     |                                                      |
|-------------------|-----------------------------------------|----------------------------------------------------------------------------------------------------|-------------------------------------|------------------------------------------------------|
| O Date & Language |                                         |                                                                                                    |                                     |                                                      |
| Appearance        |                                         | Create user if no match was found                                                                                                    |                                     |                                                      |
| a Security        | Identity provider                       | https://www.com                                                                                                    |                                     |                                                      |
| 🔮 Users           | Certificate fingerprint                 | A REPORT OF A REPORT OF A REPORT OF                                                                                                    | or paste your SAML certificate (PE) | M format)                                            |
| T Gamification    | certain and any optimis                 | 3                                                                                                    | ] - ,,                              |                                                      |
| Op Defaults       | Alternative certificate<br>fingerprint  | e.g. c9ed4dfb07caf13fc21e0fec1572047es6a7a4c                                                                                                    | Cor paste your new SAML certificate | (PEM format)                                         |
| e-Commerce        | Remote Sign-in URL                      | https://                                                                                                    |                                     |                                                      |
| Single Sign On    | Parmete Sign aut IIPI                   |                                                                                                    |                                     |                                                      |
| A Integrations    | Reniole Sign-out ORL                    | e.g. https://openidp.reide.no/simplesan                                                                                                    |                                     |                                                      |
| 1 Debugging       | TargetedID                              | 6                                                                                                    |                                     |                                                      |
|                   | First name                              | linikan 7                                                                                                    |                                     |                                                      |
|                   | Last name                               | bestilleren 8                                                                                                    |                                     |                                                      |
|                   | Email                                   | 9                                                                                                    |                                     |                                                      |
|                   | Custom fields                           | Comma separated list of more attributes                                                                                                    |                                     |                                                      |
|                   |                                         | Sign SAML requests                                                                                                    |                                     |                                                      |
|                   |                                         | Validate SAML requests                                                                                                    |                                     |                                                      |
|                   | Assertion Consumer<br>Service (ACS) URL | https://ctxnsqa.efrontlearning.com/saml/module.php/saml/s                                                                                                    | p/saml2-acs.php/efront-sp           |                                                      |
|                   | Single Logout Service<br>URL            | https://ctxnsqa.efrontlearning.com/saml/module.php/saml/s                                                                                                    | p/saml24ogout.php/efront-sp         |                                                      |
|                   | SP Metadata XML                         | https://ctxnsqa.efrontlearning.com/saml/module.php/saml/s                                                                                                    | p/metadata.php/efront-sp            |                                                      |
|                   |                                         | Bypass the default sign in screen and send users directly to a screen and send users directly to a screen and send users directly to a screen and send users directly to a screen and send users directly to a screen and send users directly to a screen and send users directly to a screen and send users directly to a screen and send users directly to a screen and send users directly to a screen and send users directly to a screen and send users directly to a screen and send users directly to a screen and screen and send users directly to a screen and screen and scree | o the IDP's SAML signin page        |                                                      |
|                   |                                         | Authenticate user through SAML if possible; otherwise sh                                                                                                    | w default login page.               | Successi  Successi  Operation completed successfully |
|                   |                                         | SAVE                                                                                                    |                                     | () Help                                              |

- i. **Enable SAML support:** Select the check box to enable SAML.
- ii. **Identity Provider:** type a unique ID.
- iii. Certificate fingerprint / Alternative certificate fingerprint: Enter the IDP certificate fingerprint OR upload the certificate.
  To upload the fingerprint: Navigate to <u>https://www.samltool.com/fingerprint.php</u>

|                          | ONELOGIN SAML DEVELOPER TOOLS                                                                                                    |
|--------------------------|----------------------------------------------------------------------------------------------------|
| X.509 CERTS              |                                                                                                    |
| Obtain Self-Signed Certs | Calculate Fingerprint                                                                                                    |
| Calculate Fingerprint    | This tool calculates the fingerprint of an X.509 public certificate. A fingerprint is a digest of the whole certificate. In this<br>case we use the SHA1 algorithm. Sometimes applications ask for its fingerprint, which easier for work with, instead of |
| Format X.509 Certificate | requiring the X.509 public certificates (a long string).                                                                                                    |
| Format Private Key       | CLEAR FORM FIELDS                                                                                                    |
| CODE/DECODE              |                                                                                                    |
| ENCRYPT / DECRYPT        | X.509 cert                                                                                                    |
| SIGN                     | <b>v</b>                                                                                                    |
| VALIDATE                 |                                                                                                    |
| ATTRIBUTE                |                                                                                                    |
| EXTRACTOR                |                                                                                                    |
| XML PRETTY PRINT         | Algorithm                                                                                                    |
| BUILD METADATA           | sha1 2 * CALCULATE FINGERPRINT                                                                                                    |
| EXAMPLES                 | FingerPrint                                                                                                    |
| EXTERNAL SAML            | 3                                                                                                    |

- I. **X.509 cert**: Copy the certificate.
- II. **Algorithm**: Select the appropriate option from the drop-down list. Click **Calculate Fingerprint**. The fingerprint is displayed in the Fingerprint field.
- III. Copy the fingerprint in the **Certificate fingerprint** field in the efront application.

To upload the certificate:

- a. Remotely access your NetScaler instance using PuTTY.
- b. Navigate to /nsconfig/ssl folder (using shell command cd /nsconfig/ssl) and press **Enter**.
- c. Type cat <certificate-name> and press **Enter**.

| 1  | BEGIN CERTIFICATE                                                                                                    |
|----|----------------------------------------------------------------------------------------------------|
| 2  | MIIFPzCCBCegAwIBAgIQApjYl89Tw/6/mHRS5nGDUzANBgkghkiG9w0BAQsFADBN                                                                                                    |
| 3  | NOs contractor and contractor of annual sources and the source state the source state of the source state of the source state |
| 4  | aWd                                                                                                    |
| 5  | NTe state and state and state and state and state and state and state and state and state and state and state a                                                                                                    |
| 6  | BAC                                                                                                    |
| 7  | L1E                                                                                                    |
| 8  | ADC 2EQ                                                                                                    |
| 9  | yV1                                                                                                    |
| 10 | κjf zht                                                                                                    |
| 11 | vd8                                                                                                    |
| 12 | RK2                                                                                                    |
| 13 | RYc                                                                                                    |
| 14 | MBa                                                                                                    |
| 15 | +Cd III III III III III III III III III I                                                                                                    |
| 16 | Y2V 801                                                                                                    |
| 17 | BBY                                                                                                    |
| 18 | Ly9                                                                                                    |
| 19 | OIE                                                                                                    |
| 20 | MDc                                                                                                    |
| 21 | dCS 46G                                                                                                    |
| 22 | GGP STATE STATE STATE STATE STATE STATE STATE STATE STATE STATE STATE STATE STATE STATE STATE STATE STATE STATE                                                                                                    |
| 23 | Y2V                                                                                                    |
| 24 | dDA                                                                                                    |
| 25 | PAE                                                                                                    |
| 26 | +Xz                                                                                                    |
| 27 | gSf                                                                                                    |
| 28 | c+r                                                                                                    |
| 29 | UOZEnwimopreicnajjoronwwezekpoduorwyenwiwyinwgoaiz/mzwzogowzy4NJ                                                                                                    |
| 30 | 6ED5                                                                                                    |
| 31 | END CERTIFICATE                                                                                                    |
| 32 |                                                                                                    |
|    |                                                                                                    |

- d. Copy the text between -----BEGIN CERTIFICATE----- and -----END CERTIFICATE-----
- iv. **Remote Sign-in URL: E**nter the IdP URL, SAML 2.0 endpoint, for example, https://example.com/saml/login
- v. **Remote Sign-out URL: E**nter the IdP Log off URL, for example, https://example.com/ cgi/tmlogout
- vi. **TargetedID:** Type the target ID.
- vii. **First name:** Type your first name.
- viii. Last name: Type your last name.
- ix. **Email:** Type your email address.
- 9. Click Save.

The SSO configuration is completed, and you can view a confirmation message at the bottom right side.